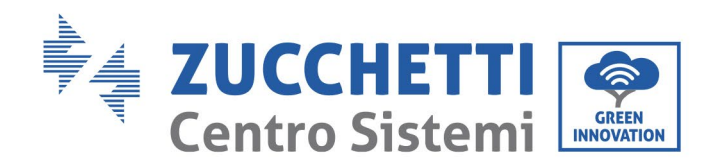

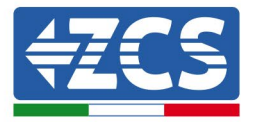

# Setting "Zero Feed-In" mode for 100-136kTL-HV inverters

| Setti | ng "Zero Feed-In" mode for 100-136kTL-HV inverters                             | 1 |
|-------|--------------------------------------------------------------------------------|---|
| 1     | Table of revisions                                                             | 2 |
| 2     | Purpose                                                                        | 2 |
| 3     | Required devices and minimum configurations                                    | 2 |
| 3.1   | Example of a system with a single inverter                                     | 2 |
| 3.1   | 1.1 Connections with single inverter and DTSU666 Meter                         | 3 |
| 3.1   | 1.2 Inverter checks and configuration with a single inverter and DTSU666 meter | 6 |
| 3.1   | L.3 Functional checks with a single inverter and DTSU666 meter                 | 8 |
|       | 0                                                                              |   |

Zucchetti Centro Sistemi S.p.A. - Green Innovation Division Palazzo dell'Innovazione - Via Lungarno, 167-201 52028 Terranuova Bracciolini - Arezzo, Italy tel. +39 055 91971 - fax. +39 055 9197515 innovation@zcscompany.com - zcs@pec.it - zcsazzurro.com

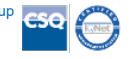

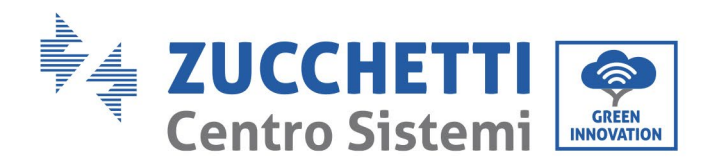

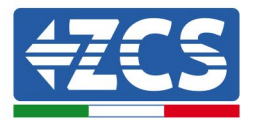

#### **1** Table of revisions

| Rev. | Dated created | Author       | Description/modifications |
|------|---------------|--------------|---------------------------|
| 00   | 23/06/2023    | L. A. & L.C. | First issue               |
|      |               |              |                           |
|      |               |              |                           |
|      |               |              |                           |

#### 2 Purpose

This document contains the technical connection and configuration instructions for correctly enabling the "Zero Feed-in" mode for a system comprising one 100-136kTL-HV inverters. For systems comprised of multiple inverters from different ranges, please refer to the documentation relating to the "COMBOX" device at www.zcsazzurro.com.

### 3 Required devices and minimum configurations

### 3.1 Example of a system with a single inverter

The following devices are required to correctly configure the "Zero Feed-In" mode where the production plant consists of only one inverter from the 100-136kTL-HV range:

- a) Inverter 100-136kTL-HV.
- b) DTSU666 meter with CTs supplied by ZCS (or commercial CTs with 5A secondary).
- c) Connection cables for DTSU666 Meter (not supplied by ZCS).

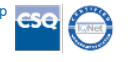

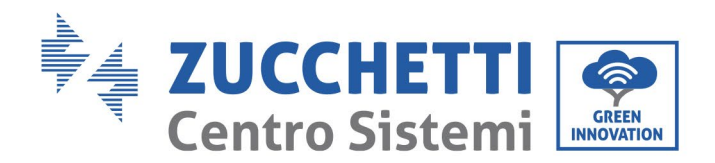

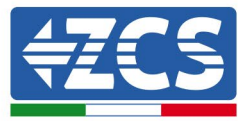

## 3.1.1 Connections with single inverter and DTSU666 Meter

In this case, the DTSU666 meter must be positioned as shown in the logical block diagram below

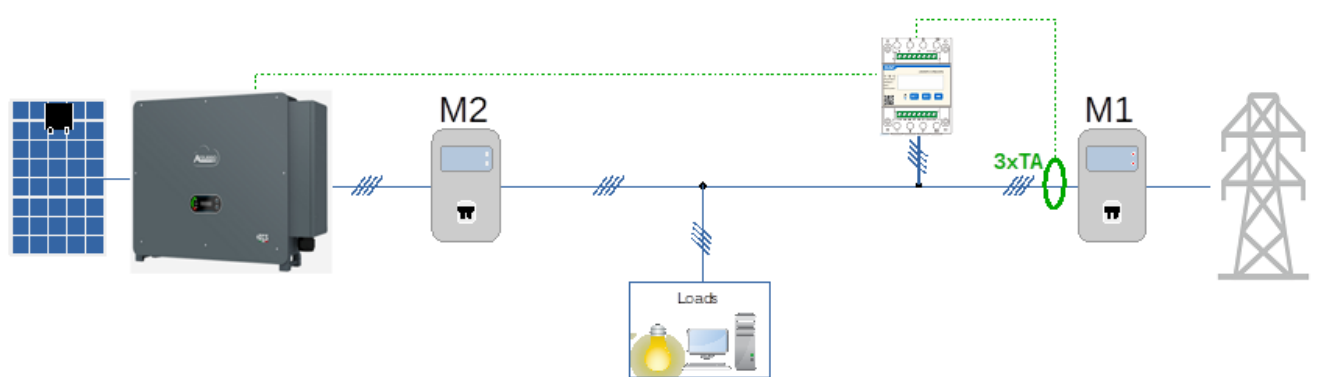

Figure 1 - logical position of the DTSU666 meter

In this case, the meter must be placed close to the import/export meter (M1) in order to measure all incoming and outgoing flows (or in a logically equivalent position).

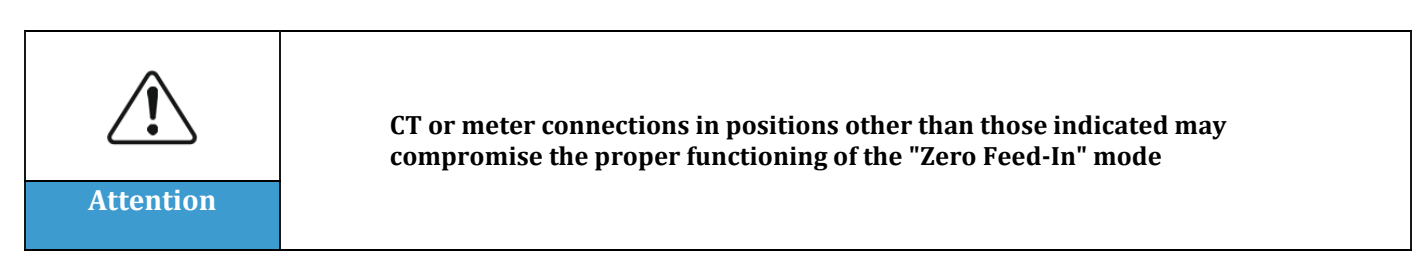

Once the correct positioning of the meter has been established and the voltmeters and CTs have been connected, the meter can be configured by following these steps

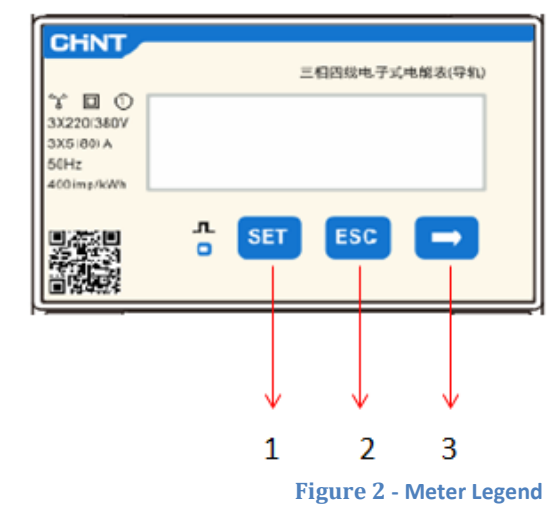

- 1. Press to:
  - "Confirm"
  - "Move cursor" (to enter digit)
- 2. Press to "go back"
- 3. Press to "add"

ication: GID Zucchetti Centro Sistemi S.p.A. - Green Innovation Division Palazzo dell'Innovazione - Via Lungarno, 167-201 52028 Terranuova Bracciolini - Arezzo, Italy tel. +39 055 91971 - fax. +39 055 9197515 innovation@zcscompany.com - zcs@pec.it - zcsazzurro.com

GI-00

MD-AL-0

tification: MD-, 4.0 of 31.01.1

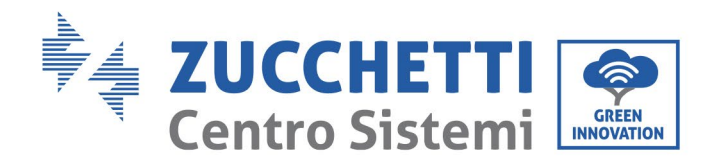

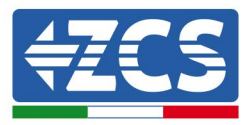

1. Press SET, the word CODE will appear

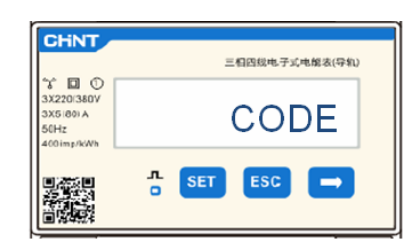

2. Press SET again, the number "600" will appear:

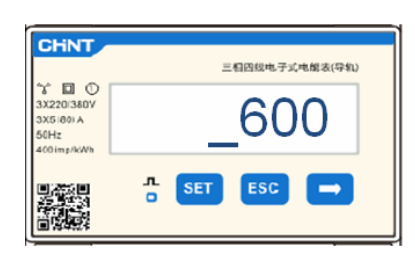

- 3. Enter the number "701":
  - a. From the first screen where the number "600" appears, press the " $\rightarrow$ " key once to write the number "601".
  - b. Press "SET" twice to move the cursor left, highlighting "601";
  - c. Press the " $\rightarrow$ " key again until the number "701" is written (701 is the code for accessing the settings).

Note: In case of an error, press "ESC" and then "SET" again to reset the required code.

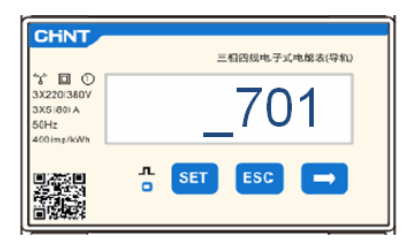

- 4. Confirm by pressing SET until you enter the settings menu.
- 5. Enter into the following menus and set the parameters indicated:
  - a. CT:
    - i. Press SET to enter the menu
    - ii. Enter "40" (in the case of sensors supplied by ZCS 200/5, or the correct transformation ratio of the CTs used):

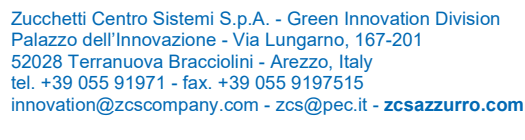

Pile Reg. IT12110P00002965 - Share Capital € 100,000.00 fully paid up AR Company Reg. no. 03225010481 - REA AR no. 94189 ISO 9001 Certified Company - Certificate no. 9151 - CNS0 - IT-17778

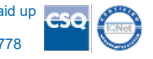

.-GI-00 - Application: GID tification: MD-AL-G 4.0 of 31,01.18 - A

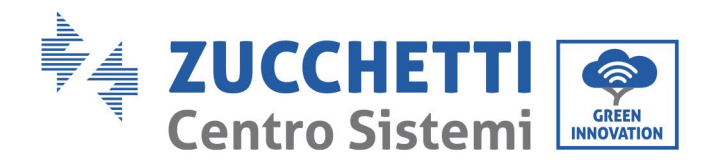

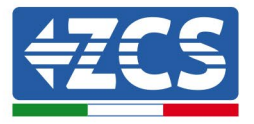

- 1. From the first screen where the number "1" appears, press the " $\rightarrow$ " key several times until the number "10" is written.
- 2. Press SET once to move the cursor left, highlighting "10"
- 3. Press the " $\rightarrow$ " key several times until the number "40" is written

Note: In case of error, press "SET" until the digit for thousands is highlighted and then press " $\rightarrow$ " until only the number "1" appears; at this point, repeat the procedure described above.

| CHINT                                        | 三相四级电子式电解表(导机) |                                                | 三相四线电子式电解表(导轨) |
|----------------------------------------------|----------------|------------------------------------------------|----------------|
| 3X220/380V<br>3X5/80/A<br>50Hz<br>400/ms/kWb | СТ             | 3X220/380V<br>3X5/80) A<br>50Hz<br>400 imp/kWh | _40            |
|                                              | 5 SET ESC 🖚    |                                                |                |

iii. Press "ESC" to confirm and " $\rightarrow$ " to scroll to the next setting.

### b. ADDR:

i. Leave address 01 (default setting) so that the inverter assigns the data sent by the meter as the power relating to the exchange.

After the meter has been configured, the communication of the meter can be connected to the inverter according to the attached diagram:

| Pin Meter | Pin RS485 inverter |  |
|-----------|--------------------|--|
|           | connector          |  |
| 24        | 5                  |  |
| 25        | 6                  |  |

Figure 3 – Meter-Inverter communication connections

Zucchetti Centro Sistemi S.p.A. - Green Innovation Division Palazzo dell'Innovazione - Via Lungarno, 167-201 52028 Terranuova Bracciolini - Arezzo, Italy tel. +39 055 91971 - fax. +39 055 9197515 innovation@zcscompany.com - zcs@pec.it - zcsazzurro.com

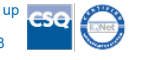

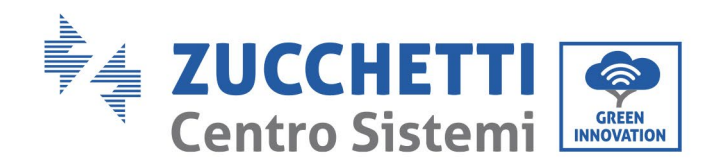

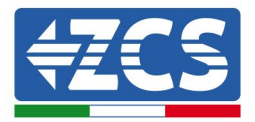

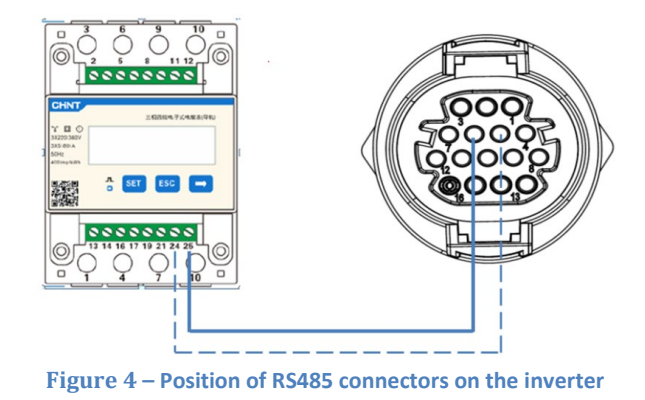

Connect PIN 24 of the meter to PIN 5 of the inverter's COM port and PIN 25 to PIN 6. Use a twisted and shielded CAT5 or CAT6 cable for the connection. If the distance between the meter and inverter is greater than 50 m, it is recommended to use a terminating resistor of 120ohm (0.25W) between PINs 24 and 25 of the meter.

## 3.1.2 Inverter checks and configuration with a single inverter and DTSU666 meter

Once the connections have been made and the meter and inverter have been switched on, it is necessary to configure the presence of the meter from the inverter display.

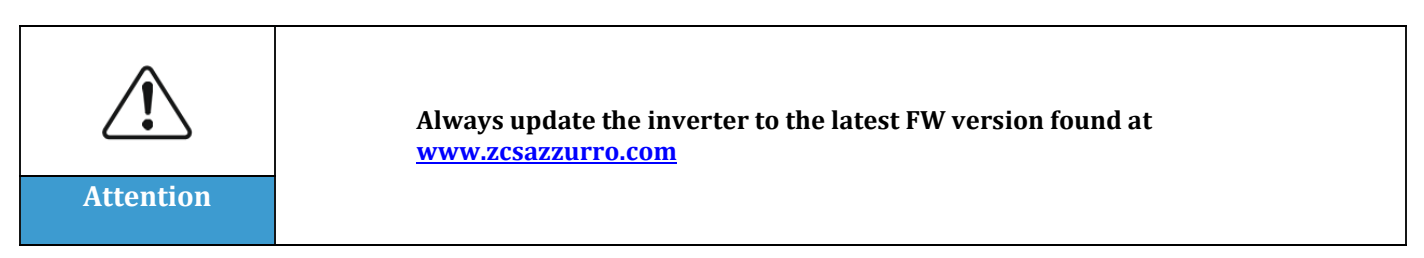

Follow the steps below:

• Press and hold the "down" key until you enter the menu.

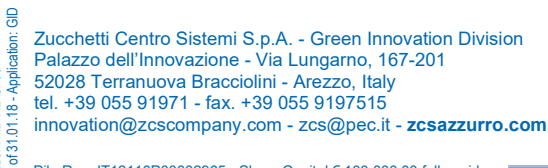

Pile Reg. IT12110P00002965 - Share Capital € 100,000.00 fully paid up AR Company Reg. no. 03225010481 - REA AR no. 94189 ISO 9001 Certified Company - Certificate no. 9151 - CNS0 - IT-17778

entification: MD-AL-GI-00 w. 4.0 of 31.01.18 - Applicat

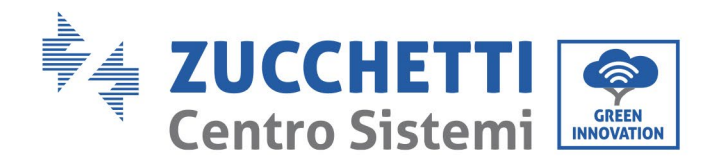

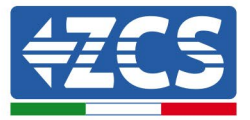

- Press "Enter setting" ٠
- Scroll down to "PCC Select" •
- Enter the password 0001 to enter the menu. To change the number, press "down" Press and • hold the "down" key to move left
- Select the item "PCC Meter." Press and hold the "down" key to confirm. •
- Scroll down to the item "Set AntiReflux P" •
- Enter the password 0001 to enter the menu •
- Select the item "Reflux Enable." Press and hold the "down" key to confirm. •
- Set the power to 0.0kW for zero feed-in •

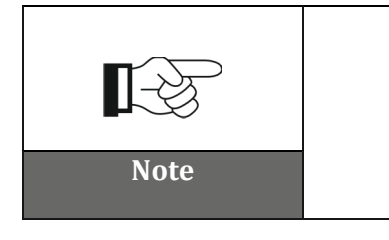

The set power value can also differ from 0kW, in which case the inverter will adjust itself so that the three-phase power fed into the grid never exceeds the set value.

Switch off the inverter and meter

Zucchetti Centro Sistemi S.p.A. - Green Innovation Division Palazzo dell'Innovazione - Via Lungarno, 167-201 52028 Terranuova Bracciolini - Arezzo, Italy tel. +39 055 91971 - fax. +39 055 9197515 innovation@zcscompany.com - zcs@pec.it - zcsazzurro.com

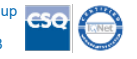

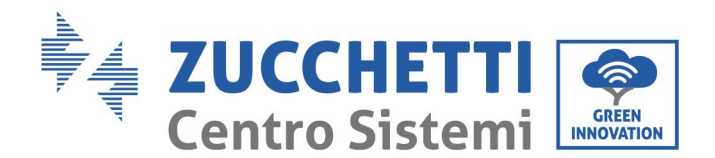

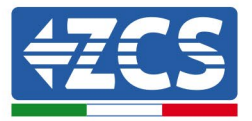

# 3.1.3 Functional checks with a single inverter and DTSU666 meter

After restarting the meter and inverter, the functionality check can be carried out. The following procedure allows an accurate check of the functioning of the set mode.

- 1) Only switch on the meter with the PV inverter switched off, making sure that there are active loads on the system. Loads of at least 1kW per phase are recommended for accurate measurements. On the meter display, scroll through using the "->" key to see the information and check that:
  - a) The 'Pt' values are negative and equal to the total consumption
  - b) The ' $P_{A}$ ', ' $P_{B}$ ' and ' $P_{C}$ ' values are negative and equal to the consumption for each phase
  - c) The 'F<sub>A</sub>', 'F<sub>B</sub>' and 'F<sub>c</sub>' values are close to 1 or at least > 0.8

These checks ensure the correct connection of the CT sensors and the correct cyclic direction of the phases

- 2) Switch on the inverter
- 3) Wait 300 seconds for the inverter to start
- 4) Wait for the system to enter production mode. If the potential production is higher than the active loads, the inverter production will be capped to a level that prevents any of the three phases from feeding power into the grid.
- 5) On the meter display, scroll using the "->" key to check the 'P<sub>A</sub>', 'P<sub>B</sub>' and 'P<sub>C</sub>' values, noticing that one or more of these three values fluctuate but remain close to 0W.
- 6) On the other hand, if the potential production is lower than the loads present, disconnect the loads, even if they are only on one phase, and then repeat the checks in point 5).

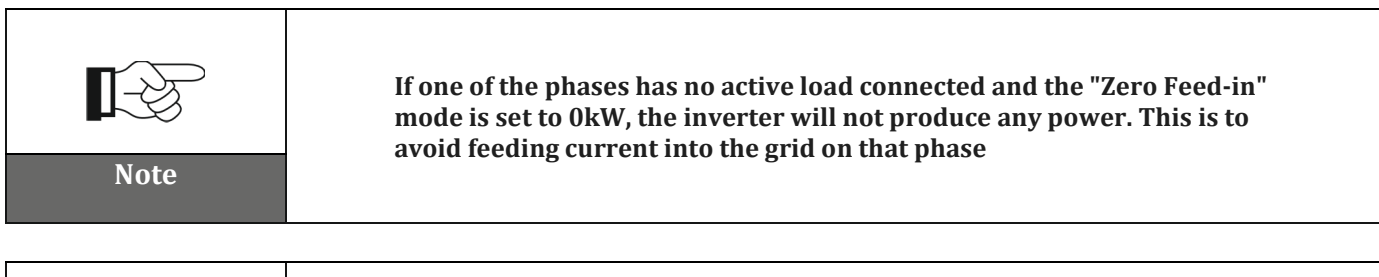

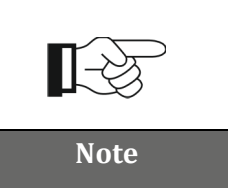

If the "Zero Feed-In" mode is set to 0kW, the output of the inverter might be slightly lower than the total load due to the unbalancing of the inverter itself. This prevents power from being fed into all three phases. This would always result in a slight withdrawal from the grid. This condition is perfectly normal and technically correct

Zucchetti Centro Sistemi S.p.A. - Green Innovation Division Palazzo dell'Innovazione - Via Lungarno, 167-201 52028 Terranuova Bracciolini - Arezzo, Italy tel. +39 055 91971 - fax. +39 055 9197515

innovation@zcscompany.com - zcs@pec.it - zcsazzurro.com

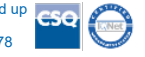